# Manual - O Close The Gap

Capabilities Assessment | General | Microsoft Teams

**ABInBev** 

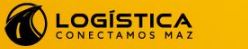

supply chain

### ACCESO A PLATAFORMA "CAPABILITIES ASSESSMENT"

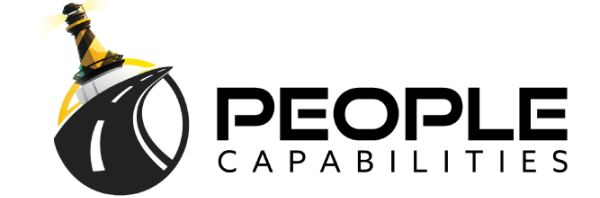

- 1. Abrir la aplicación "Microsoft Teams".
- 2. Ingresar a **"Equipos"**.
- 3. Seleccionar "Capabilities Assessment".
- 4. Ir a "General".
- 5. Ir a la parte superior de la pantalla y buscar la pestaña **"Capabilities Assessment".**
- 6. Seleccionar el botón **"Ingresar"** ubicado en la parte inferior de la pantalla.

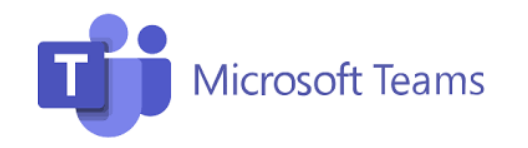

🗲 supply chain

| CA | General | Publicaciones | Archivos | Dashboard | Entrenamiento | Capabilities Assessme $\vee$ |
|----|---------|---------------|----------|-----------|---------------|------------------------------|
|    |         |               |          |           |               |                              |

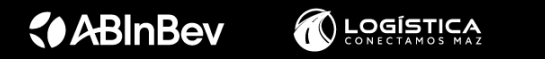

## ACCESO A REPORTE DE RESULTADOS DEL ASSESSMENT

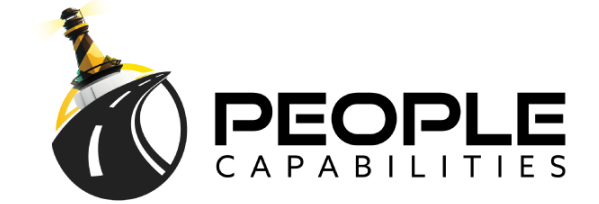

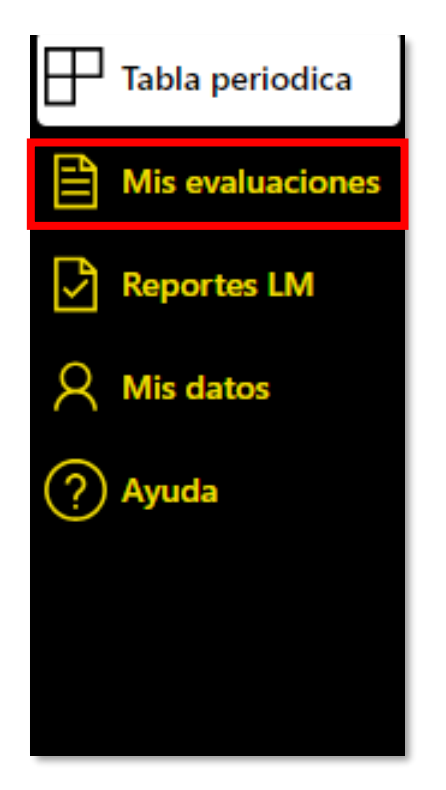

- 1. Ingresar a la opción **"Mis Evaluaciones",** ubicado en el menú del lado izquierdo de tu pantalla.
- 2. Buscar el último assessment que realizaste e ingresar en el botón "**Ver resultados**".

| GOD      |                |
|----------|----------------|
|          | Ver resultados |
| 23/09/24 | 0.7 - Novice   |

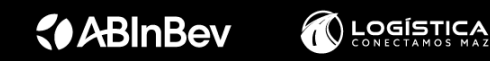

supply chain

### SECCIONES DEL REPORTE DE ASSESSMENT

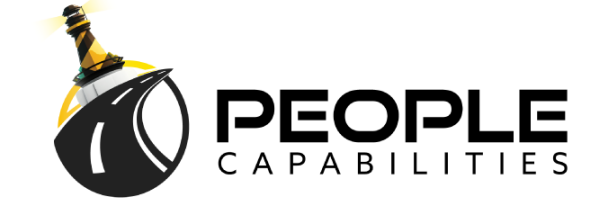

- 1. El reporte de resultados del assessment se integra por 3 secciones, las cuales puedes ubicar en la parte superior de la pantalla.
- 2. Sección **"Mis resultados":** Podrás encontrar una descripción del puntaje y nivel de dominio que obtuviste, el porcentaje de apego que reflejas, las capabilities con mayor y menor puntaje y una descripción detallada en cada capability de la evaluación.
- 3. Puedes enviarte por correo este informe seleccionando el botón de **"Enviar mis resultados",** ubicado al final del reporte.

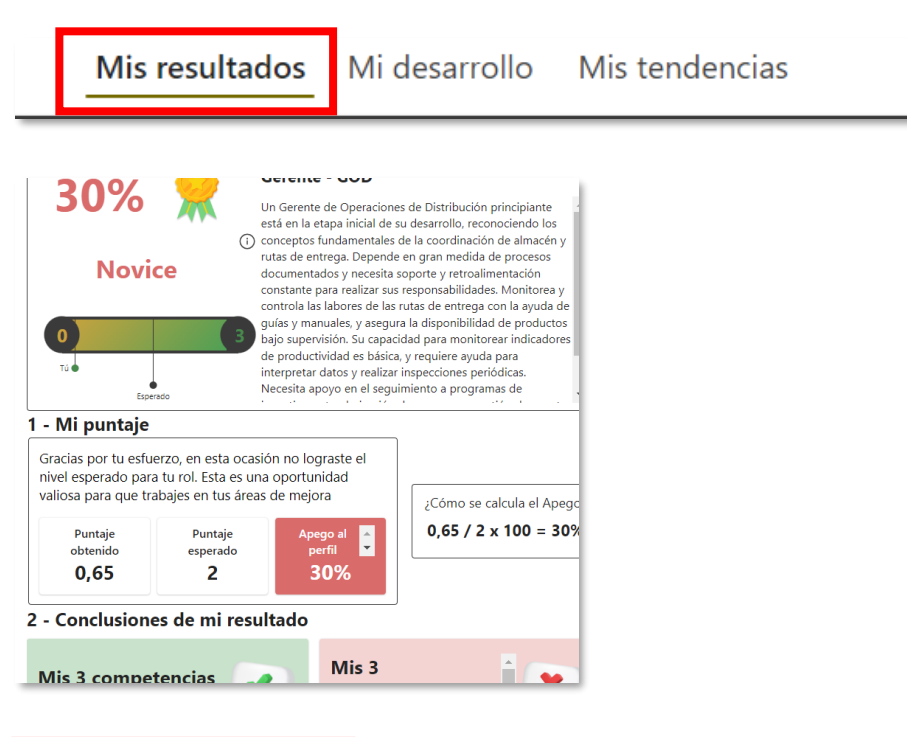

Supply chain

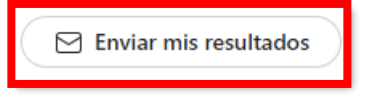

**ABInBev** 

#### SECCIONES DEL REPORTE DE ASSESSMENT

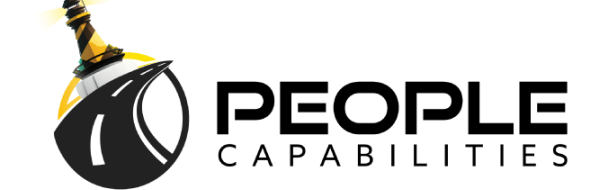

- 1. Sección **"Mi desarrollo":** En esta sección podrás identificar las prioridades que debes trabajar en tu plan de desarrollo (*las Bottom 3 capabilities*).
- 2. Una vez que terminaste de revisar estas prioridades debes "Personalizar tu entrenamiento"
- 3. Leer con atención las indicaciones.
- 4. Selecciona la **"Fecha objetivo"** en que planeas **terminar** de trabajar todas las actividades de tu plan de desarrollo.
- 5. Para cada una de las Bottom 3 capabilities deberás desplegar los contenidos o actividades que se te sugieren en los **"Contenidos Teóricos"** y en las **"Actividades Prácticas".**
- 6. Selecciona según tus intereses un máximo de 3 actividades para cada *capability*. Busca en todas las opciones que se te dan en los contenidos teóricos y actividades prácticas.
- 7. Cada vez que seleccionas una opción se irá agregando a tu contenido seleccionado para cada capability.
- 8. Cuando finalmente hayas agregado 3 opciones en cada *capability*, se activará el botón
   "Iniciar plan de desarrollo personal".
- 9. Te aparecerá una encuesta NPS que deberás responder y al finalizar le das click a la opción
  "Enviar reporte". Con esto se crea tu plan de desarrollo personal.

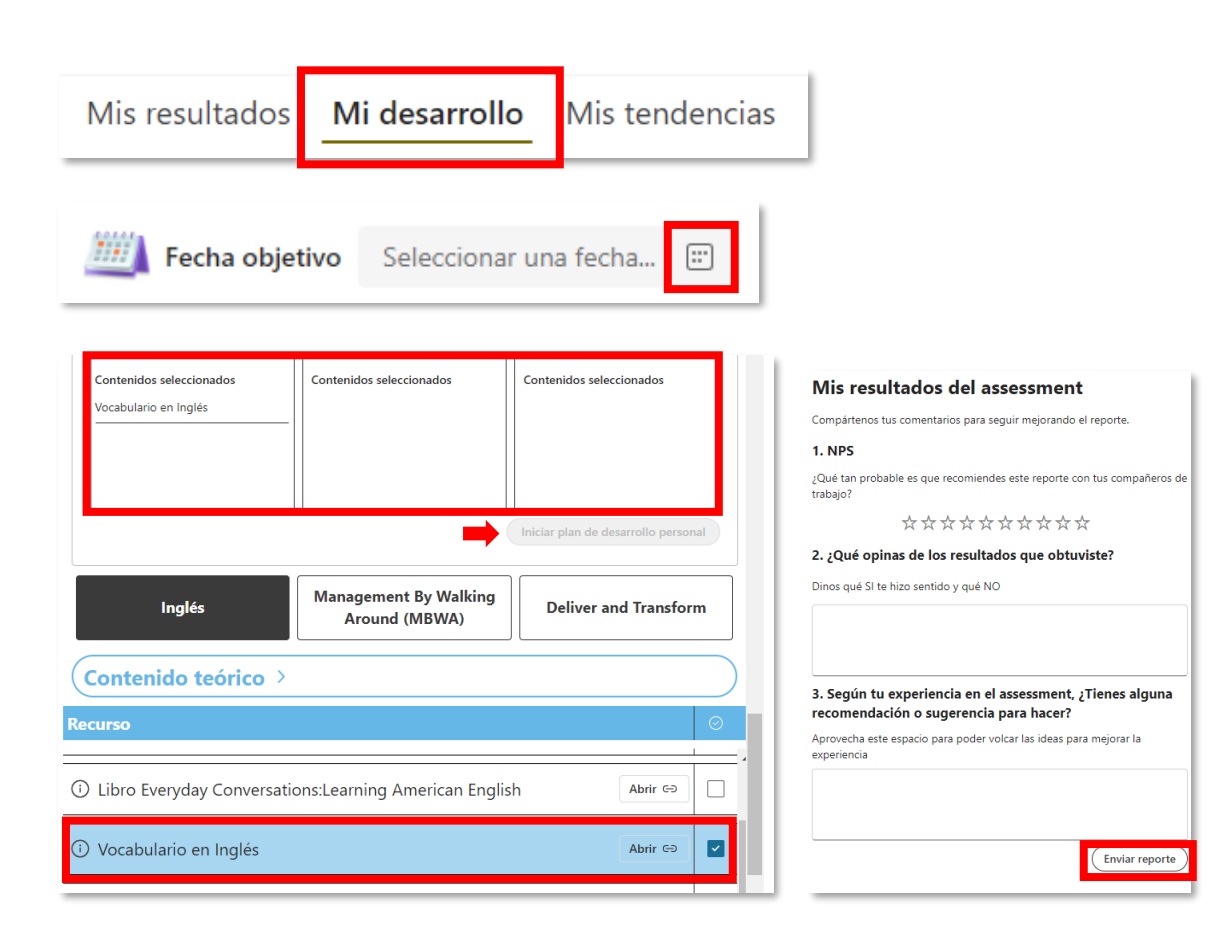

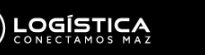

supply chain

#### SECCIONES DEL REPORTE DE ASSESSMENT

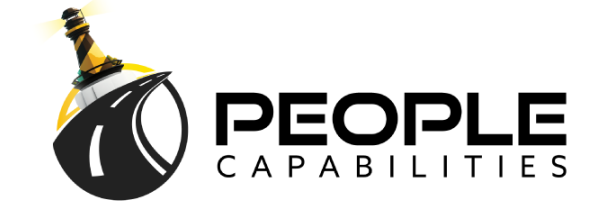

- Sección "Mis Tendencias": En esta sección podrás encontrar información que te ayude a visualizar la tendencia que has demostrado hasta el momento en los resultados obtenidos en los diferentes assessments que has realizado.
- 2. En caso de que tengas realizado un solo *assessment* esta sección no reflejará ningún gráfico.
- 3. Recuerda que solo refleja datos de *assessments* realizado para el mismo rol.
- 4. Las tendencias se presentan para resultados generales de *assessment* y por tipo de *capability* (*soft, hard,* idioma, herramienta).

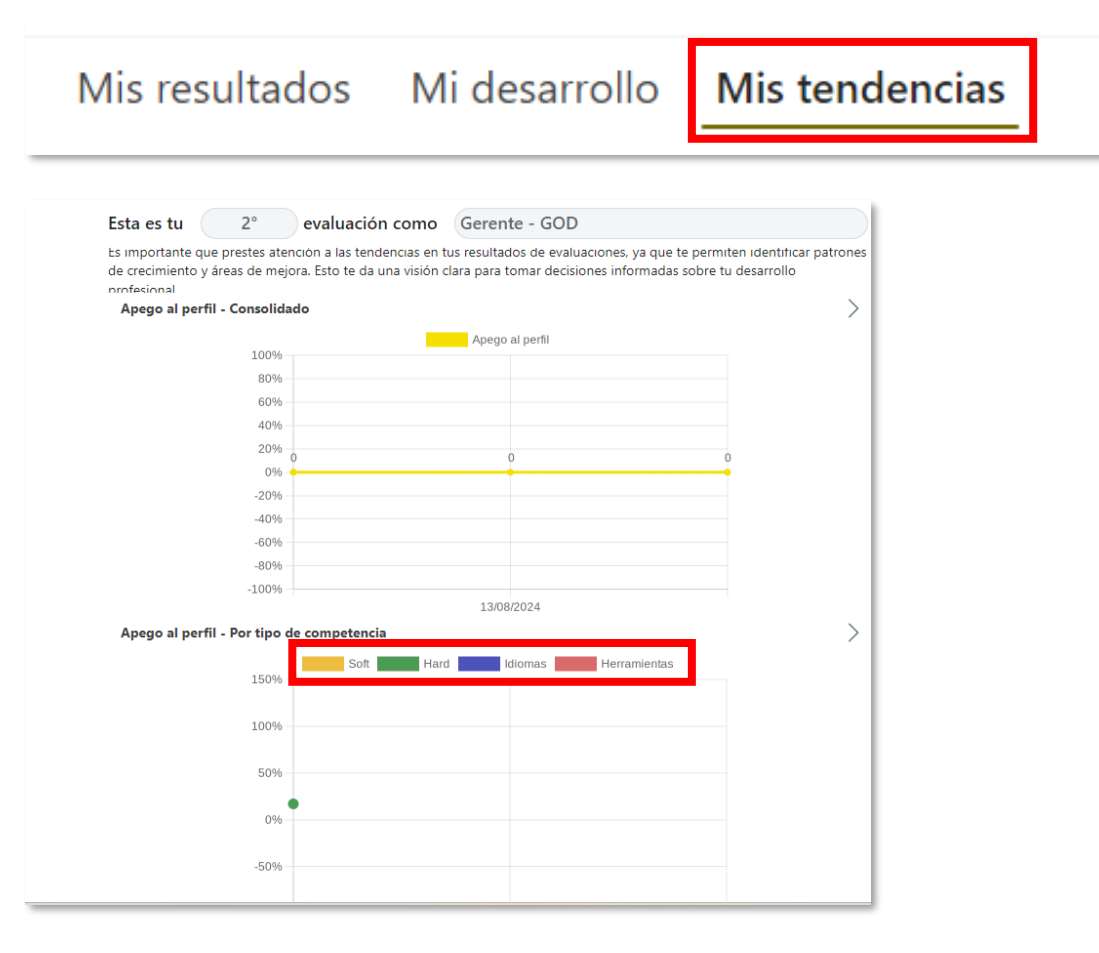

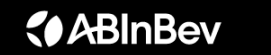

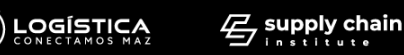

#### ACCESO A MI PLAN DE DESARROLLO PERSONAL

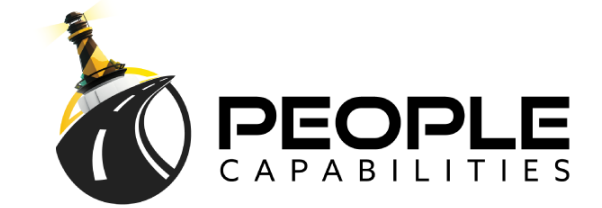

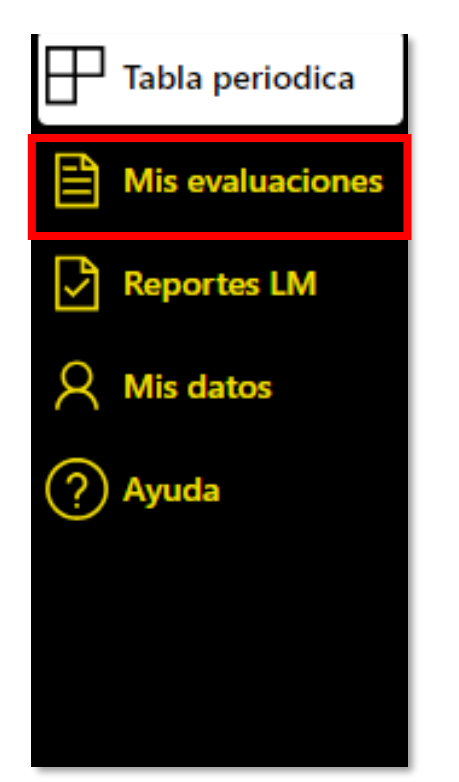

- Ingresar nuevamente a la opción
   "Mis Evaluaciones", ubicado en el menú del lado izquierdo de tu pantalla.
- Buscar el assessment e ingresar dando click en el botón
   "Mi Plan de Capacitación".

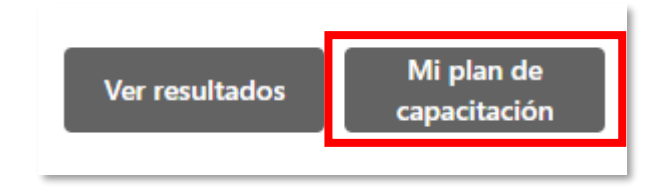

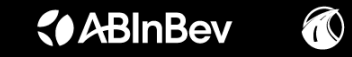

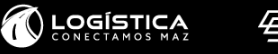

### PROCESO PREVIO AL TRABAJO DE MI PLAN DE DESARROLLO

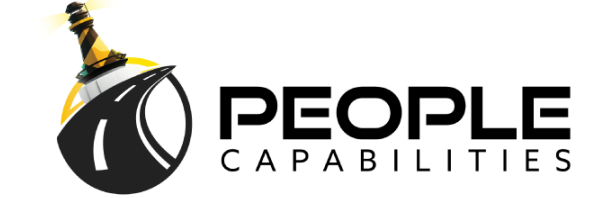

- Establecer una meta de días y horas a dedicarle a tu plan de desarrollo para culminar en la fecha objetivo que indicaste.
- Leer el acuerdo de compromiso y seleccionar la casilla de "Me comprometo".
- 3. Leer la sección de **"Buenas prácticas Recomendadas".**

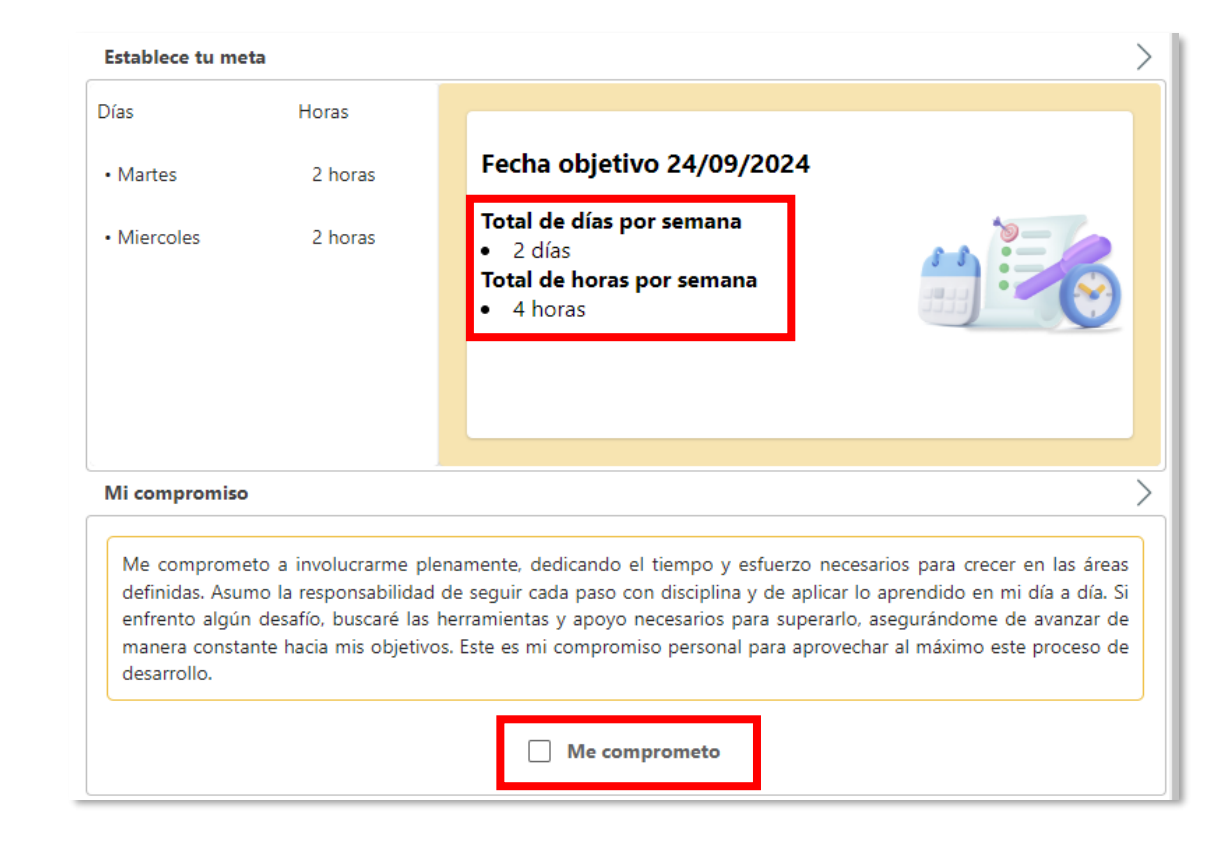

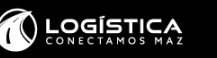

### PROCESO PARA TRABAJAR MI PLAN DE DESARROLLO

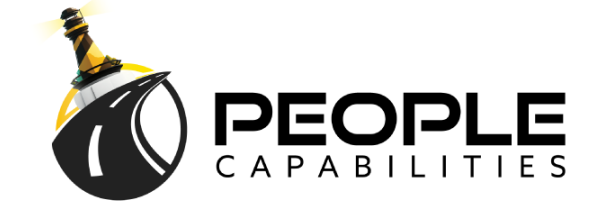

- 1. Leer las indicaciones que se presentan en el "Resumen General"
- Encontrarás una tabla con todo el plan de desarrollo que creaste, ahí te indica las 9 acciones que seleccionaste, el tipo de actividad qué es, te da acceso directo al material teórico, o en su caso te describe qué debes realizar en la actividad práctica.
- Puedes ir agregando a modo de un diario las mini tareas que realizas diario para trabajar en tu plan de desarrollo. Solo debes hacerlo en el botón
   "Agregar estado de tarea".
- 4. Estas mini tareas que reportas para cada actividad deben reflejar el **progreso** de tu plan.
- 5. El avance de tu plan se reporta en porcentajes, una vez que tus mini tareas respalden que tu avance es del 100% debes anexar una evidencia del trabajo que realizaste para cada actividad de tu plan y subirlo en la columna de "Evidencia".
- 6. <u>Hasta que culmines con el 100%</u> de las **9 actividades** y hayas subido las 9 evidencias se te activará el botón de **"Finalizar mi plan de desarrollo".**
- 7. Con esto has finalizado el proceso de trabajo.

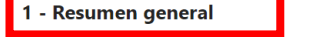

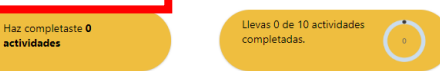

#### 2 - Reporte de avance de mi plan de desarrollo por semana

La siguiente sección te facilitará llevar un control de las pequeñas acciones que debes realizar para ir avanzando en las actividades de tu plan de desarrollo. Antes de iniciar es importante lesa los siguientes puntos:

- . Registra las acciones que hayas realizado durante la semana, no las que planees realizar
- Cada vez que registres una acción en un día específico debes poner guardar.
   Tus acciones deben soportar el porcentaje de avance que indicas en la sección "Registra el avance de tu plan
- Tos acciones deben soportar el porcentaje de avance que indicas en la sección negista el avance de la pian
   Estas acciones que registras y el avance en porcentaje serán reportados a tu Line Manager en forma periódica.
- Solo podrás registrar las acciones que realizaste para una actividad de la semana en curso, no de semanas pasadas mi futuras.
- 6. Si olvidaste registrar avances durante una semana, ya no podrás hacerlo y esa semana aparecerá en blanco Considera esto por si estás reportando avances en porcentajes y no hay acciones de trabajo reflejadas.
- 7. Tendrás toda la semana para registrar las acciones que hayas realizado.
- Para llevar un registro y control más sencillo de tus acciones y actividades, no inicies una hasta terminar otra.
   Eres libre de hacer la cantidad de tareas que requieras, así como la intensidad del avance para completar cada
- una de las actividades de tu plan de desarrollo. 10.Ten presente siempre la fecha límite que te planteaste para culminar con tu plan de desarrollo.
- Recuerda, para cualquier duda puedo solicitar soporte a: mmendoza@sci-mexico.net; clopez@sci-mexico.net

|                         | Competencia                            | Actividad                                          | Тіро    | Material   | Avance | Evidencia  |
|-------------------------|----------------------------------------|----------------------------------------------------|---------|------------|--------|------------|
| 23 sep - 23 sep         | Orientación a datos                    | Data: A Data 👻                                     | Teórica | <u>Ver</u> | ~      | 🖉 Cargai 🛓 |
|                         | Gestión de inventarios                 | "Best Inventory<br>Management                      | Teórica | Ver        | ~      | 🖉 Cargai   |
|                         | Gestión de inventarios                 | APICS CPIM 8<br>Planning and                       | Teórica | Ver        | ~      | 🖉 Cargai   |
|                         | Gestión de inventarios                 | Foundations of<br>Inventory Management             | Teórica | Ver        | ~      | 🖉 Cargai   |
|                         | Management By Walking<br>Around (MBWA) | Wharton Executive Education   Wharton $\checkmark$ | Teórica | Ver        | ~      | 🖉 Cargai   |
|                         | Management By Walking<br>Around (MBWA) | Build a Corporate<br>Culture That Works            | Teórica | Ver        | ~      | 🖉 Cargai   |
| Agregar estado de tarea | Management By Walking<br>Around (MBWA) | Udemy for Business:<br>Boosting Team               | Teórica | Ver        | ~      | 🖉 Cargai 🗸 |

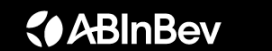

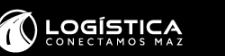

#### **PROCESO SOPORTE O DUDAS**

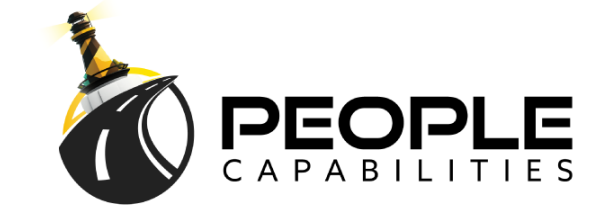

Escribe un correo a: soportecapabilities@sci-mexico.net

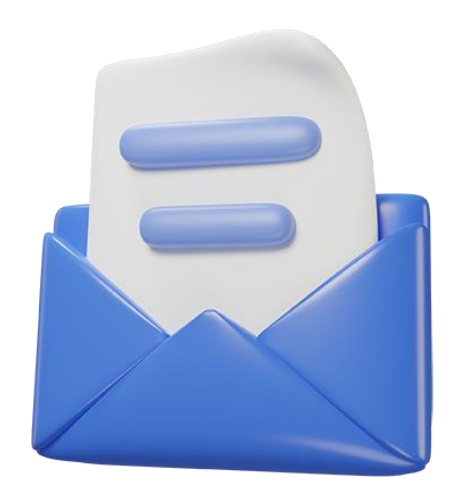

Es tu momento de crecer. ¡Cierra la brecha con "Close The Gap"!

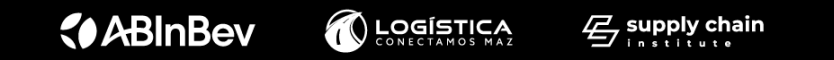